## WebHR 更新主計人員任免、獎懲、考績資料說明

## 一、任免遷調

(一)主計總處或一級主計機構於主計人員版 WebHR 核定主計人員派免案件後, 人事人員於 WebHR 首頁將收到待辦事項通知。

| <b>②</b> /待辦事項 |          |          |          |          |          |          |  |  |  |
|----------------|----------|----------|----------|----------|----------|----------|--|--|--|
|                | ž        | 後布日期 107 | 70504~   | 1070613  | 查詢       | 明細       |  |  |  |
|                | 個人<br>資料 | 組織<br>編制 | 任免<br>遷調 | 奬懲<br>作業 | 考績<br>作業 | 差勤<br>管理 |  |  |  |
| 重要             |          |          | 1        |          |          |          |  |  |  |
| 一般             |          |          |          |          |          |          |  |  |  |

(二)須辦理離職作業的機關,人事人員點擊待辦通知後:

1、主旨顯示"主計人員派免令(函)核定通知,請協助執行離職作業",點擊該訊息 文字。

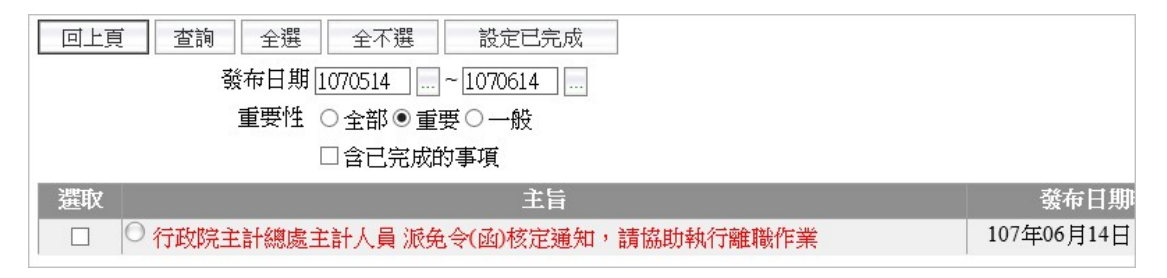

2、將進入[任免遷調 > 報到/離職 > 人員離職] 功能頁面,且系統自動查詢出離職人員資料,勾選該筆資料,並輸入離職日期後,點擊[寫入離職檔]按鍵,即可再進行後續的離職作業。

| 任色湮涸~44到,剑隙~人员剑隙~剑隙深刻建燃~剑隙作类,大非韵】                    |             |    |             |      |         |            |
|------------------------------------------------------|-------------|----|-------------|------|---------|------------|
| 訊息: 資料查詢成功 1 共 1 筆資料。                                |             |    |             |      |         |            |
| 回上頁 查詢 全選 全不選 寫入離職檔                                  |             |    |             |      |         |            |
| 資料來源 ●正式職員派免令 ○現職資料(表二)                              |             |    |             |      |         |            |
| 機關代碼 A11041000F 法務部矯正署嘉義監獄                           |             |    |             |      |         |            |
| 至 A11041000F 法務部矯正署嘉義監獄                              |             |    |             |      |         |            |
| 身分證號                                                 |             |    |             | 3    | 姓名      |            |
| 核定日期 1070504 ~ 1070504                               |             |    |             |      |         |            |
| 選取 身分證號 姓名 服務單位                                      | 職務編號        | 職稱 | 職務列等        | 生效日期 | 核定日期    | 核定文號       |
| □ <sup>1</sup> □ ■ ■ ■ ■ ■ ■ ■ ■ ■ ■ ■ ■ ■ ■ ■ ■ ■ ■ | AL 2011 (B) | 科員 | P05,P06-P07 |      | 1070504 | 1070614702 |
| [以下為寫入離聯檔資料欄位]<br>離職日期 []                            |             |    |             |      |         |            |

(三)須辦理報到作業的機關,人事人員點擊待辦通知後:

1、主旨顯示"主計人員派免令(函)核定通知,請協助執行報到作業",點擊該訊息 文字。

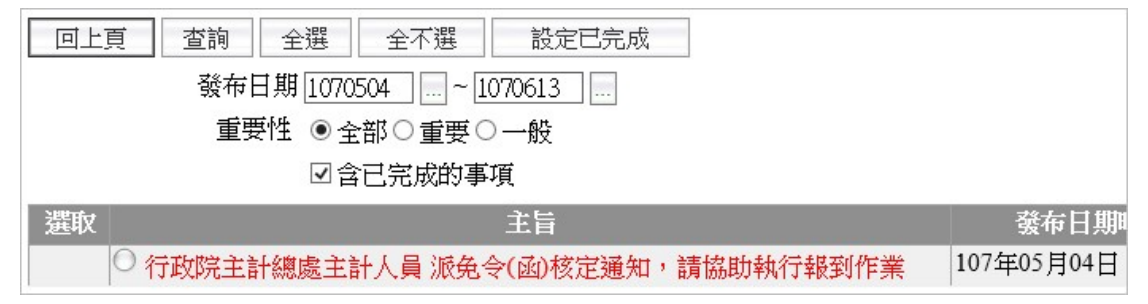

2、將進入[任免遷調 > 報到/離職 > 人員報到] 功能頁面,且系統自動查詢出報 到人員資料,勾選該筆資料,並輸入到職日期後,點擊[寫入報到檔]按鍵,即可 再進行後續的報到作業。

| 任先遭調>報到幕職>人員報到>報到資料建檔>報到作業大切輸入          |              |       |          |              |
|-----------------------------------------|--------------|-------|----------|--------------|
| 訊息:資料查詢成功!共1筆資料。                        |              |       | 總花費      | 時間:114毫秒(系統) |
| 国上頁 查詢 全選 全行選 寫入報刻檔                     |              |       |          |              |
| 資料來源 ⑧正式職員派免令 ○中等教師聘書 ○大專教師聘書 ○現職資料(表二) |              |       |          |              |
| 機關代碼 A11041000F 法務部矯正署嘉義監獄              |              |       |          |              |
| 至 A11041000F 法務部續正署嘉義監獄                 |              |       |          |              |
| 身分證號                                    | 姓名           |       |          |              |
| 核定日期 1070504 ~ 1070504                  |              |       |          |              |
| 遊取 身分遊號 姓名 服務單位 職務編號 職務 職務              | ·等 生效日期 核定日期 | 核定文號  | 陳報機關     | 文稿編號         |
| □ 総指室 主任 P07-P09                        | 1070504      | 缺號 行政 | (院主計總處 1 | 070504703    |
|                                         |              |       |          |              |

## 二、獎懲作業

(一)主計總處或一級主計機構於主計人員版 WebHR 核定主計人員獎懲案件後, 人事人員於 WebHR 首頁將收到待辦事項通知,點擊該待辦通知。

| Z      |          |           |          |         |          | 測試/教育調   | 訓練用版     |  |
|--------|----------|-----------|----------|---------|----------|----------|----------|--|
| ☑ 待辦事項 |          |           |          |         |          |          |          |  |
|        | Š        | 後布日期 [107 | 0504 ~   | 1070613 | 查詢       | 明細       |          |  |
|        | 個人<br>資料 | 組織<br>編制  | 任免<br>遷調 |         | 考績<br>作業 | 差勤<br>管理 | 統計<br>作業 |  |
| 重要     |          |           |          | 1       |          |          |          |  |
| 一般     |          |           |          |         |          |          |          |  |

(二)主旨顯示主計人員獎懲案件核定的訊息,點擊該訊息文字。

訊息:

| 回上頁 | 査詢 全選 全不選 設定已完成                    |            |
|-----|------------------------------------|------------|
|     | 發布日期 1070504 1~ 1070613            |            |
|     | 重要性 ○全部 ◉ 重要 ○ 一般                  |            |
|     | □含已完成的事項                           |            |
| 選取  | 主旨                                 | 發布日期       |
|     | ● 行政院主計總處主計人員 獎懲案件核定通知,請協助更新個人基本資料 | 107年05月04日 |

(三)將進入[獎懲作業 > 一般獎懲 > 更新個人基本資料檔] 功能頁面,點擊[查詢] 按鍵,即可查詢出該筆獎懲案件資料,勾選後,點擊[更新資料庫]按鍵,即完成 人員表 21 獎懲資料更新。

| - All | &憋作業 > · | ─般與懲 > 更新個人基本資料檔 |         |             |                  |              | k5:   |
|-------|----------|------------------|---------|-------------|------------------|--------------|-------|
| 1111  | 訊息:      |                  |         |             |                  |              | 系統處理: |
| [     | 查詢       | 全選 全不選 更         | 新資料庫    |             |                  |              |       |
|       | 核定       | 機關               |         |             |                  |              |       |
|       | 核定       | 日期 1070501 1070  | 501     |             | 個人資料更新狀態 ◎未      | 更新 ○已更新 ○ 全部 | 13    |
|       | 選取       | 猆懲機關             | 文稿編號    | 主旨          | 人                | Ę            | 案件類別  |
|       | •        | 行政院主計總處          | 1070501 | 核定 等3員獎懲如下: | ■●● 記功一次 核符<br>員 | 個人資料未更新)計1   | 主計人員  |

## 三、考績作業

一、主計人員考績案件審定後,人事人員於 WebHR 首頁將收到待辦事項通知, 點擊該待辦通知。

| 三/ 待辦 | 事項       |          |          |          |          |          |          |
|-------|----------|----------|----------|----------|----------|----------|----------|
|       | Š        | 後布日期 107 | 0424~    | 1070524  | 查詢       | 明細       |          |
|       | 個人<br>資料 | 組織<br>編制 | 任免<br>遷調 | 奬懲<br>作業 | 考績<br>作業 | 差勤<br>管理 | 統計<br>作業 |
| 重要    |          |          |          |          | 2        |          |          |
| 一般    |          |          |          |          |          |          |          |

二、主旨顯示主計人員考績案件審定的訊息,點擊該訊息文字。

| 回上頁 | 查詢 全選     | 全不選       | 設定已完成    |             |   |            |
|-----|-----------|-----------|----------|-------------|---|------------|
|     | 發布日       | 期 1070424 | ~1070524 |             |   |            |
|     | 重要性       | 生 〇全部 •   | 重要〇一般    |             |   |            |
|     |           | □含已完      | 成的事項     |             |   |            |
| 選取  |           |           | 主旨       |             |   | 發布日期       |
|     | ● 内政部主計人員 | 107年度考    | 績案件審定通知・ | 請協助更新個人基本資料 | ł | 107年05月24日 |
|     | ○ 内政部主計人員 | 107年度考    | 績案件審定通知・ | 請協助更新個人基本資料 |   | 107年05月21日 |

三、將進入[考績作業 > 年終辦理考績 > 更新個人基本資料作業]功能頁面, 點擊[查詢]按鍵,查詢出已審定的主計人員考績案件,勾選後,點擊[執行]按鍵, 即完成人員表 20 考績資料更新。

| 考績作業>年終辦理考績>更新個人基本資料作業          |                                      |                                                                                                    |          |                             |          | k                     |  |  |
|---------------------------------|--------------------------------------|----------------------------------------------------------------------------------------------------|----------|-----------------------------|----------|-----------------------|--|--|
| <u>訊息:資料</u> 查詢成功!共1筆資料。        |                                      |                                                                                                    |          |                             | 總花費時間:1  | 秒72毫秒(系統處理:\$         |  |  |
| <b>查</b> 詢 全選 全不選 執行 清畫面 更新訊息查詢 |                                      |                                                                                                    |          |                             |          |                       |  |  |
| 考績年別 107                        | 考續年別 107 更新個人考績查詢條件 ◎ 全部 ○ 已更新 ○ 未更新 |                                                                                                    |          |                             |          |                       |  |  |
| 機關代碼 30100000A 内政部              |                                      |                                                                                                    | 30100000 | A 内政部                       |          |                       |  |  |
| 單位                              |                                      | -                                                                                                    |          |                             |          |                       |  |  |
| 科課股別 考績人員類別                     | <br>1 (                              | 言等類別 ————                                                                                                    |          | □含不子<br>□ 「 <sup>分批類短</sup> | ·考核<br>抓 |                       |  |  |
| □1 人事管理人員                       |                                      | 「全部」                                                                                                    |          | ☑1 普通                       | :人員      |                       |  |  |
| □2 政風人員                         |                                      | ]1 簡任(派)                                                                                                    |          | □2首長                        | 大員       |                       |  |  |
| ☑3 主計人員                         |                                      | ]2 薦任(派)                                                                                                    |          | □3 駐外                       | 人員       |                       |  |  |
| □4 警察人員                         |                                      | ]3委任(派)                                                                                                    |          | □4 年中                       | 退休人員     |                       |  |  |
| □5 交通資位人員                       |                                      | ]4 警監                                                                                                    |          | □5 補送                       | :人員      |                       |  |  |
| □6.—般人員                         |                                      | 15 墊正                                                                                                    |          |                             | t.l. 旨   |                       |  |  |
| 選取 年別 服務機關                      | 單位                                   | 身分證號                                                                                                    | 姓名 杉     | 定考績總分                       | 核定日期     | 核定文號                  |  |  |
| □ 107 內政部                       | 會計處                                  | Contraction in the local distribution of the local distribution of the | 88       |                             | 1070520  | 主人考字第<br>10705200001號 |  |  |